# 6.1.15 Destination setup

# [Function explanation]

# [Function outline]

Sets the destination for data being uploaded or copied.

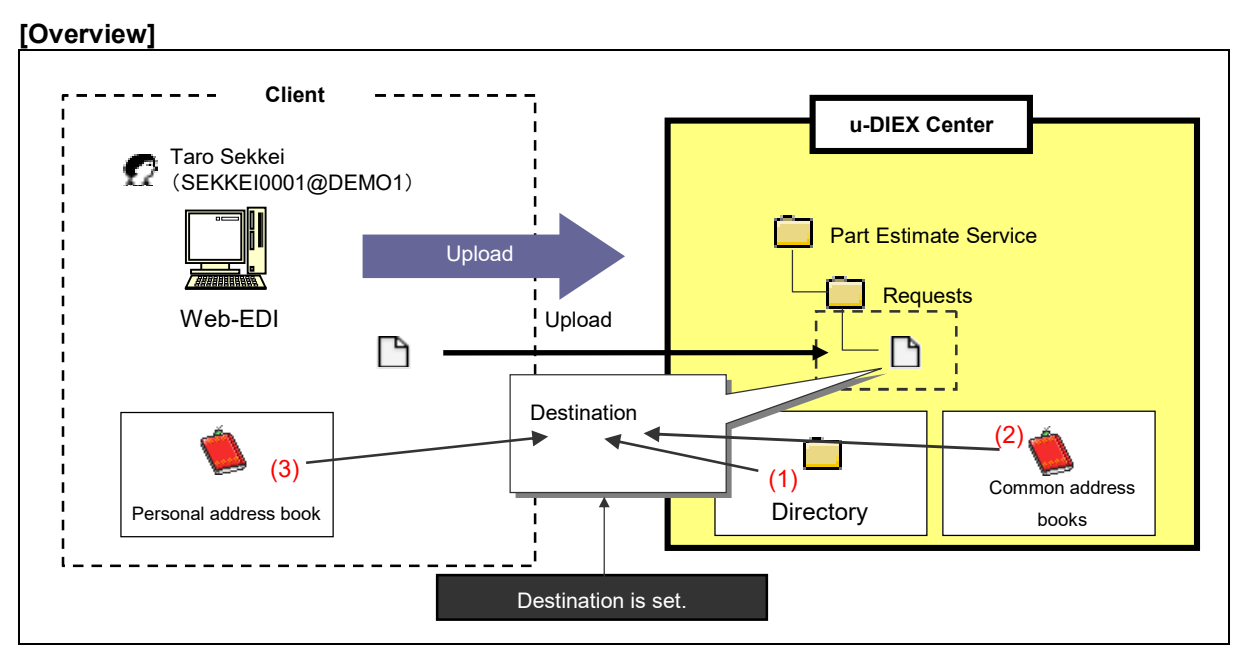

\*This overview indicates the following process: Taro Sekkei sets the destination for data being uploaded.

# [Main functions]

# (1) Setup from directory

Destination can be setup from directory that stores information of companies, organizations, users, and processes.

# (2) Setup from common address books

Destination can be setup from common address books stored at u-DIEX.

# (3) Setup from personal address books

Destination can be setup from personal address books stored in client computers.

### [Operating explanation with the screens]

Explains the procedure for destination setup in the overview by using Web-EDI screen.

#### -Destination setup from directory

- (1) Confirm that "Directory" has been selected for "Destination".
- (2) Click "Browse" button.

<Web-EDI Upload>

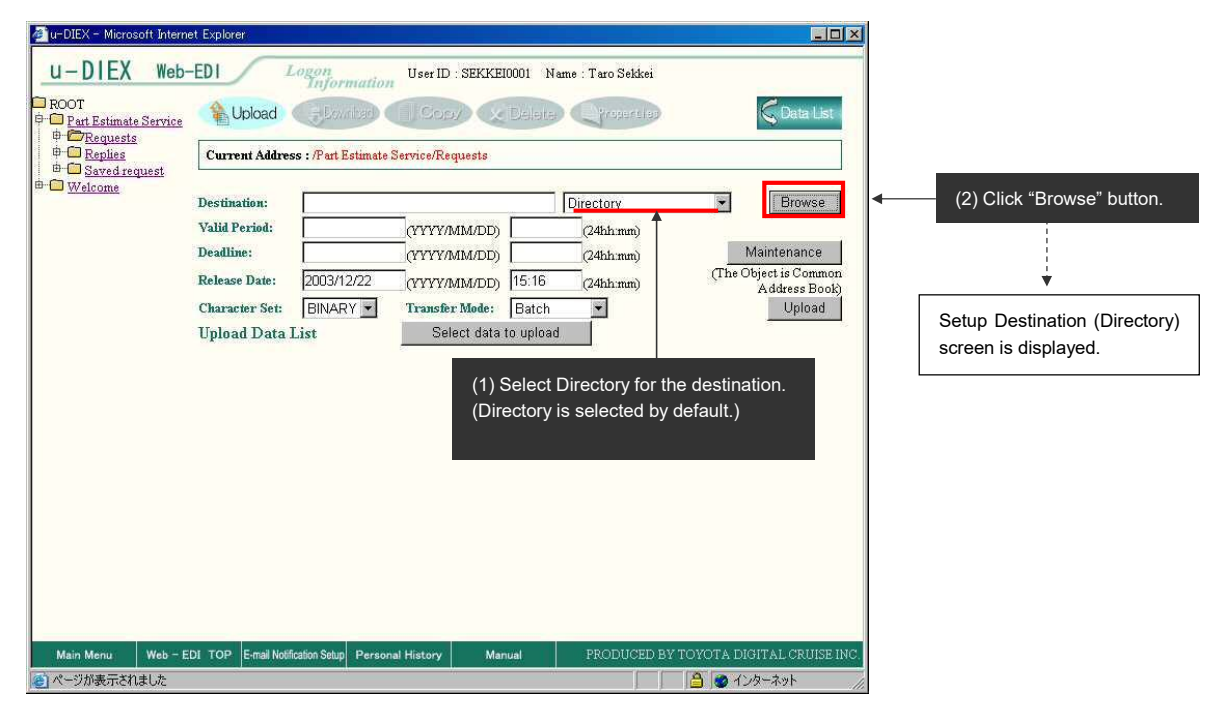

#### -To set a company for the destination

| Setup Destination (Direct         | ory) >                                   |                                    |                        |          |                                                |
|-----------------------------------|------------------------------------------|------------------------------------|------------------------|----------|------------------------------------------------|
| u-DIEX - Microsoft Internet Explo | er                                       |                                    |                        | ×        |                                                |
| estination Setur                  | et "Company codo"                        | (2) Direct input.                  | Cancel                 |          |                                                |
| Search                            | ct Company code .                        | ex. "DEMO2".                       |                        |          |                                                |
| Enter search conditions, and cl   | ick the "Search" button. For a detaile   | d explanation of the search method | 1, click here.         |          |                                                |
| Company Colle                     | 2 AND User ID                            |                                    | Search                 |          | (3) Click "Search" button.                     |
|                                   |                                          |                                    |                        |          |                                                |
| earch Results                     |                                          |                                    |                        |          |                                                |
| Select a destination from searc   | results, and click the "Set" button      | A                                  |                        |          |                                                |
|                                   | (4)                                      | Matched company to                 | the Set                |          |                                                |
| Reset                             | Sea                                      |                                    | u.                     |          |                                                |
| all                               | Dest                                     | ination                            |                        |          |                                                |
| 🔽 📲 DEMO2                         | SEIZOU                                   |                                    |                        |          |                                                |
| (5) Tiol                          | o#                                       |                                    |                        |          |                                                |
| election (5) Tick                 | 011.                                     | (6) C                              | lick "Set" button.     |          |                                                |
| If all of the selected contents d | isplayed in the results are correct, cli | ck the "Destination" button.       |                        |          | (8) Click "Destination" button.                |
| To save them in the address b     | ok, click the "Save to Address Book"     | button.                            |                        |          |                                                |
|                                   |                                          | Save to Address Bo                 | ok Destination         | F /      |                                                |
| Reset                             |                                          |                                    |                        | 1        |                                                |
| all                               | Desti                                    | ination 🖕                          |                        | 1        |                                                |
| ☑ 📾 DEMO2                         | SEIZOU                                   |                                    |                        | l ¥́r    | ▼                                              |
|                                   |                                          | (7) Selected compar                | v in (6) is displaved. | <u> </u> | Selected addresses are set for the destination |
|                                   |                                          |                                    |                        | _  l     |                                                |
| ヘーンル或示されました                       |                                          |                                    | 1 🖂 💋 1 292-495        | 10       |                                                |

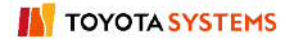

# -To set an organization for the destination

(1) Search for an organization being set.

<Setup Destination (Directory) >

| ② ページが表示されました

| 🗿 u-DIEX - Microsoft Internet Explorer                                                                                                    |                                                                                                    |                                |
|----------------------------------------------------------------------------------------------------|----------------------------------------------------------------------------------------------------|--------------------------------|
| (1) Select "Company Code".<br>Search<br>Enter search conditions and click the "Search" button For a detailed excl                                        | (4) Direct input.<br>ex."G0001".                                                                                                    |                                |
| Company Gode DEMO1 AND Organization                                                                                                    | Code Could Could C |                                |
| Search Results                                                                                                    |                                                                                                    |                                |
| Select a destination from search results, a (3) Select "Organiza                                                                                         | tion Code".                                                                                                    | (5) Click "Search" button.     |
| Reset                                                                                                    | Set                                                                                                    |                                |
| all Destination                                                                                                    | (7) Click "Set" button.                                                                                                    |                                |
| G0001#DEMO1 SEKKEI Manufacture Di                                                                                                    | <u>v</u> /                                                                                                    |                                |
| Selection                                                                                                    |                                                                                                    |                                |
| Select a destination from the above search results, and click the "S                                                                                     | Matched organization to the search                                                                                                    |                                |
|                                                                                                    |                                                                                                    |                                |
|                                                                                                    |                                                                                                    |                                |
|                                                                                                    |                                                                                                    |                                |
|                                                                                                    |                                                                                                    |                                |
|                                                                                                    |                                                                                                    |                                |
| Done                                                                                                    | 📔 🔮 Internet 🍂                                                                                                    |                                |
|                                                                                                    |                                                                                                    |                                |
| (2) Set an organization.                                                                                                    |                                                                                                    |                                |
| <setup (directory)="" destination=""></setup>                                                                                                    |                                                                                                    |                                |
| 🚈 u-DIEX - Microsoft Internet Explorer                                                                                                    |                                                                                                    |                                |
| Destination Setup (Directory)                                                                                                    | Cancel                                                                                                    |                                |
| Search                                                                                                    |                                                                                                    |                                |
| Enter search conditions, and click the "Search" button. For a detailed expl                                                                              | anation of the search method, click <u>here.</u>                                                                                                    |                                |
| Company Code 💌 DEMO1 AND Organization                                                                                                    | Code 💌 G0001                                                                                                    |                                |
| Search Results                                                                                                    |                                                                                                    |                                |
| Select a destination from search results, and click the "Set" button.                                                                                    |                                                                                                    |                                |
| Recet                                                                                                    | Set                                                                                                    |                                |
| - I Destruction                                                                                                    | <u></u>                                                                                                    |                                |
| G0001#DEMO1 SEKKEI Manufacture D                                                                                                    | n<br>iv                                                                                                    |                                |
|                                                                                                    |                                                                                                    |                                |
| Selection                                                                                                    |                                                                                                    | (9) Click "Destination" button |
| If an or the selected contents displayed in the results are correct, click the<br>To save them in the address book, click the "Save to Address Book" but | "Destination" button.<br>on.                                                                                                    |                                |
|                                                                                                    | Save to Address Book Destination                                                                                                    |                                |
| Reset                                                                                                    |                                                                                                    | ·····                          |
| all Destinatio                                                                                                    |                                                                                                    | Selected addresses are set for |
| M GUUUI#DEMOI SEKKEI Manufacture D                                                                                                    | (8) Selected organization in (7) is                                                                                                    | the destination.               |

🔒 🍘 インターネット

# -To set a user for the destination

(1) Search for the user being set.

| 🚰 u-DIEX - Microsoft Internet Explorer                                                                        |                                                         | X                       |
|----------------------------------------------------------------------------------------------------|---------------------------------------------------------|-------------------------|
| (1) Select "Company Code". (2) Direct input.<br>ex. "DEMO1".                                                  | (4) Direct input.<br>ex. "SEKKEl0001".                  |                         |
| Enter search conditions, and click the "Search" button. For a detailed exp<br>Company Core  DEMO1 AND User ID | lanation of the search method, Auck here.               |                         |
| Search Results                                                                                                |                                                         |                         |
| Select a destination from search results, and click the "Set" button.                                         |                                                         |                         |
| (3) Select "User ID". (                                                                                       | 5) Click "Search" button.                               | (7) Click "Set" button. |
| all Destination                                                                                               | n                                                       |                         |
| SEKKEI0001@DEMO1 SEKKEI Taro Sekkei                                                                           |                                                         |                         |
|                                                                                                    |                                                         |                         |
| Selection<br>Select a destination from the above search results, and click the "Set" bu                       | (6) Matched user to the search conditions is displayed. |                         |
|                                                                                                    |                                                         |                         |
|                                                                                                    |                                                         |                         |
|                                                                                                    |                                                         |                         |
|                                                                                                    |                                                         |                         |
|                                                                                                    |                                                         |                         |
| ●】ページが表示されました                                                                                                 | 🔒 🔮 ብンターネット                                             |                         |

# (2) Set the user.

<Setup Destination (Directory)>

| u-DIEX – Microsoft Internet Explorer         |                                                    |                               |                |                      |                               |
|----------------------------------------------|----------------------------------------------------|-------------------------------|----------------|----------------------|-------------------------------|
| Destination Setup (Directory)                |                                                    |                               | Cancel         |                      |                               |
| Search                                       |                                                    |                               |                |                      |                               |
| Enter search conditions, and click the "Sea  | arch" button. For a detailed explanation of the se | earch method, click <u>he</u> | re.            |                      |                               |
| Company Code 💌 DEMO1                         | AND User ID SE                                     | :KKE10001                     | Search         |                      |                               |
| Search Results                               |                                                    |                               |                |                      |                               |
| Select a destination from search results, a  | nd click the "Set" button.                         |                               |                |                      |                               |
|                                              |                                                    |                               | Set            |                      |                               |
| Reset                                        |                                                    |                               |                |                      |                               |
| <u>all</u>                                   | Destination                                        |                               |                |                      |                               |
| SEKKE10001@DEMO1                             | SEKKEI Taro Sekkei                                 |                               |                |                      |                               |
| Selection                                    |                                                    |                               |                |                      |                               |
| If all of the selected contents displayed in | the results are correct, click the "Destination" b | utton.                        |                |                      |                               |
| To save them in the address book, click th   | ie "Save to Address Book" button.                  |                               |                |                      |                               |
|                                              | Save to a                                          | Address Book                  | Destination    | (9                   | ) Click "Destination" button. |
| Reset                                        |                                                    |                               |                |                      |                               |
| <u>all</u>                                   | Destination                                        |                               |                |                      |                               |
| ☑ 🖉 SEKKE10001@DEMO1                         | SEKKEI Taro Sekkei                                 | (8) Selected displayed.       | user in (7) is | <b>A</b> <sup></sup> |                               |
|                                              |                                                    |                               |                | i.                   | Selected addresses are se     |

# -To set a process for the destination

(1) Search for the process being set.

<Setup Destination (Directory)>

| 🚈 u-DIEX - Microsoft Internet Explorer                                                                                                    | _ 🗆 🗡  |
|----------------------------------------------------------------------------------------------------|--------|
| (1) Select "Company Code".<br>(2) Direct input.<br>ex. "DEMO1".<br>Enter search conditions, and click the "Search" button. For a detailed explanation of the search method, click here<br>Company Code DEMO1 AND Process ID<br>Search Results<br>Select a destination from search result<br>(3) Select "Process ID".<br>(4) Direct input.<br>ex. "SEKKEI<br>Select "Search Results<br>(3) Select "Process ID".<br>(5) Click "Search" button. | P001". |
|                                                                                                    |        |
|                                                                                                    |        |
| (7) Click "Set" butto                                                                                                    | on.    |
| Select a destination from the above search results, and click the search conditions is displayed.                                                                                                    |        |
| 🙋 🙋 インターネット                                                                                                    |        |

### (2) Set the process.

| u=DIEX - Microsoft Internet Explorer                                                       |                                                                                      |                                       | 7                               |
|--------------------------------------------------------------------------------------------|--------------------------------------------------------------------------------------|---------------------------------------|---------------------------------|
| Pestination Setup (Directory)                                                              |                                                                                      | Cancel                                |                                 |
| Search                                                                                     |                                                                                      |                                       |                                 |
| Enter search conditions, and click the "Se                                                 | arch" button. For a detailed explanation of the                                      | e search method, click <u>here.</u>   |                                 |
| Company Code 💌 DEMO1                                                                       | AND Process ID                                                                       | SEKKEIP001 Search                     |                                 |
| earch Results                                                                              |                                                                                      |                                       |                                 |
| Select a destination from search results, a                                                | nd click the "Set" button.                                                           |                                       |                                 |
| Reset                                                                                      |                                                                                      | Set                                   |                                 |
|                                                                                            | Destination                                                                          |                                       |                                 |
| ₩ A SEKKEIP001@DEMO1                                                                       | SEKKEI Sekkei Process                                                                |                                       |                                 |
| Selection                                                                                  |                                                                                      |                                       |                                 |
| If all of the selected contents displayed in<br>To save them in the address book, click th | the results are correct, click the "Destination<br>as "Save to Address Book" button. | " button.                             | (9) Click "Destination" button. |
| Breat                                                                                      | Save                                                                                 | to Address Book Destination           |                                 |
| Reset                                                                                      |                                                                                      |                                       |                                 |
|                                                                                            | Destination                                                                          |                                       |                                 |
| SEKKEIP001@DEMO1                                                                           | SEKKEI Sekkei Process                                                                | Selected process in (7) is displayed. | Selected addresses are          |
|                                                                                            |                                                                                      |                                       | set for the destination.        |

#### -Set the destination from the common address book.

- (1) Select common address book for Destination.
- (2) Click "Browse" button.

< (Web-EDI) Upload Setup>

| 🚈 u-DIEX - Microsoft Inter    | met Explorer           |                      |                  |           |                  |             |                                   |   |                                   |
|-------------------------------|------------------------|----------------------|------------------|-----------|------------------|-------------|-----------------------------------|---|-----------------------------------|
| u-DIEX Web                    | D-EDI L                | ogon<br>Information  | User ID : SEKKE  | 10001 Nat | me : Taro Sekkei |             |                                   |   |                                   |
| ROOT<br>Part Estimate Service | Upload (               | Example (            | Cony             |           |                  |             | ContaList                         |   |                                   |
| ⊕                             | Current Addres         | s : /Part Estimate S | lervice/Requests | 1) Seleo  | ct "Common /     | Address Bo  | DOK".                             |   |                                   |
|                               | Destination:           | Ĺ                    | -                |           | Common Addre     | ss Book 💌   | Browse                            |   | (2) Click "Browco" button         |
|                               | Valid Period:          |                      | (YYYYMM/DD)      |           | (24hh:mm)        |             |                                   |   | (2) Click Diowse button.          |
|                               | Deadline:              |                      | (YYYYMM/DD)      |           | (24hh:mm)        |             | Maintenance                       |   |                                   |
|                               | Release Date:          | 2003/12/22           | (YYYYMM/DD)      | 15:16     | (24hh:mm)        | (The C      | Object is Common<br>Address Book) |   | Ť.                                |
|                               | Character Set:         | BINARY -             | Transfer Mode:   | Batch     | •                |             | Upload                            |   | Setup Destination (Common Address |
|                               | Upload Data I          | List                 | Select data      | to upload |                  |             | 8 <del></del>                     |   | Book) screen is displayed.        |
|                               |                        |                      | <i>©</i>         |           | 20               |             |                                   |   | ,                                 |
|                               |                        |                      |                  |           |                  |             |                                   | 4 |                                   |
|                               |                        |                      |                  |           |                  |             |                                   |   |                                   |
|                               |                        |                      |                  |           |                  |             |                                   |   |                                   |
|                               |                        |                      |                  |           |                  |             |                                   |   |                                   |
|                               |                        |                      |                  |           |                  |             |                                   |   |                                   |
|                               |                        |                      |                  |           |                  |             |                                   |   |                                   |
|                               |                        |                      |                  |           |                  |             |                                   |   |                                   |
|                               |                        |                      |                  |           |                  |             |                                   |   |                                   |
|                               |                        |                      |                  |           |                  |             |                                   |   |                                   |
|                               |                        |                      |                  |           |                  |             |                                   |   |                                   |
| Main Menu Web -               | EDI TOP E-mail Notific | cation Setup Person  | l History Mai    | iual      | PRODUCED I       | 3Y TOYOTA D | IGITAL CRUISE INC.                |   |                                   |
| (を) ページが表示されました               |                        | (A)                  | 16               |           | 1                | 🔚 🥘 T       | ンターネット                            |   |                                   |

### (3) Search for common address book and set it for the destination.

<Setup Destination (Common Address Book)>

| u-DIEX - Microsoft Internet Explorer                                                       |                                                     |
|--------------------------------------------------------------------------------------------|-----------------------------------------------------|
| Destination Setup (Common Address Book) (1) Input common address book name being searched. |                                                     |
| Enter the common address book name, and click the "Search" button.                         |                                                     |
| public-address001                                                                          | < (2) Click "Search" button.                        |
| Common Address Book List                                                                   |                                                     |
| Select the common address book and click the "Set" hitton                                  |                                                     |
|                                                                                            | <── (5) Click "Set" button.                         |
| Reset                                                                                      |                                                     |
| all Name                                                                                   |                                                     |
| public-address001                                                                          |                                                     |
| Selection (3) Matched common address                                                       |                                                     |
| (4) Tick off. ents displayed. "Destination" button.                                        |                                                     |
| Destination                                                                                | <ul> <li>(8) Click "Destination" button.</li> </ul> |
| Reset                                                                                      |                                                     |
| all Destination                                                                            | l į                                                 |
| C SEIZOU0001@DEMO2 (6) Address registered in common address book is displayed.             | Selected addresses are set for the                  |
| *Uncheck the box of unnecessary destination.                                               | destination.                                        |
| 2 ページが表示されました                                                                              |                                                     |

### -Set the destination from personal address book

- (1) Select "Personal address book" for Destination.
- (2) Click "Browse" button.

< (Web-EDI) Upload>

| 🚈 u-DIEX - Microsoft Interne                                    | t Explorer                                                                                     |                               |                                                                                 |                                  |                                                  |            |                                                                     |             |                           |
|-----------------------------------------------------------------|------------------------------------------------------------------------------------------------|-------------------------------|---------------------------------------------------------------------------------|----------------------------------|--------------------------------------------------|------------|---------------------------------------------------------------------|-------------|---------------------------|
| u-DIEX Web-                                                     | EDI La                                                                                         | ogon<br>Information           | User ID : SEKKE                                                                 | (1) Selec                        | ct "Personal A                                   | ddress Bo  | ok".                                                                |             |                           |
| Port Estimate Service                                           | 🐴 Upload (                                                                                     | Ebourbad                      | Copy (x                                                                         | Belete) (                        | Traserstee                                       |            | 🖓 Data List                                                         |             |                           |
|                                                                 | Current Address                                                                                | : /Part Estimate              | Service/Requests                                                                |                                  |                                                  |            |                                                                     |             |                           |
| Φ — Replies<br>Φ — Saved request<br>Φ — Welcome                 | Destination:<br>Valid Period:<br>Deadline:<br>Release Date:<br>Character Set:<br>Upload Data L | 2003/12/22<br>BINARY 🕶<br>ist | (YYYY/MM/DD)<br>(YYYY/MM/DD)<br>(YYYY/MM/DD)<br>Transfer Mode:<br>Select data t | Pe<br>15:16<br>Batch<br>o upload | (24hh.mm)<br>(24hh.mm)<br>(24hh.mm)<br>(24hh.mm) | The Ot     | Browse<br>laintenance<br>oject is Common<br>Address Book)<br>Upload | <<br>S<br>B | 2) Click "Browse" button. |
| Main Menu Web - EU<br>ついて、<br>Main Menu Web - EU<br>かつジが表示されました | DI TOP E-mail Notifica                                                                         | ation Setup Person            | al History Man                                                                  | zal                              | PRODUCED BY                                      | TOYOTA DIG | HTAL CRUISE INC.<br>ይታዲያኑ                                           |             |                           |

### (3) Click "Browse" button.

| <setup (personal="" address="" book)="" destination=""></setup>         |                       |                            |
|-------------------------------------------------------------------------|-----------------------|----------------------------|
| 🚈 u-DIEX - Microsoft Internet Explorer                                  |                       | ×                          |
| Destination Setup (Personal Address Book)                               | Cancel                |                            |
| Click the "Browse" button, then select the personal address book, and c | ick the "Set" button. |                            |
| Select:                                                                 | Browse Set            | (3) Click "Browse" button. |
| Selection                                                               |                       |                            |
| Results are displayed for the search specified above.                   |                       |                            |
|                                                                         |                       |                            |
|                                                                         |                       |                            |
|                                                                         |                       |                            |
|                                                                         |                       |                            |
|                                                                         |                       |                            |
|                                                                         |                       |                            |
|                                                                         |                       |                            |
|                                                                         |                       |                            |
|                                                                         |                       |                            |
|                                                                         |                       |                            |
|                                                                         |                       |                            |
|                                                                         |                       |                            |
| ê) Done                                                                 | 🔒 🙋 Internet          | 1.                         |

- (4) Specify personal address book saved in the client computer.
- (5) Click "Open" button.

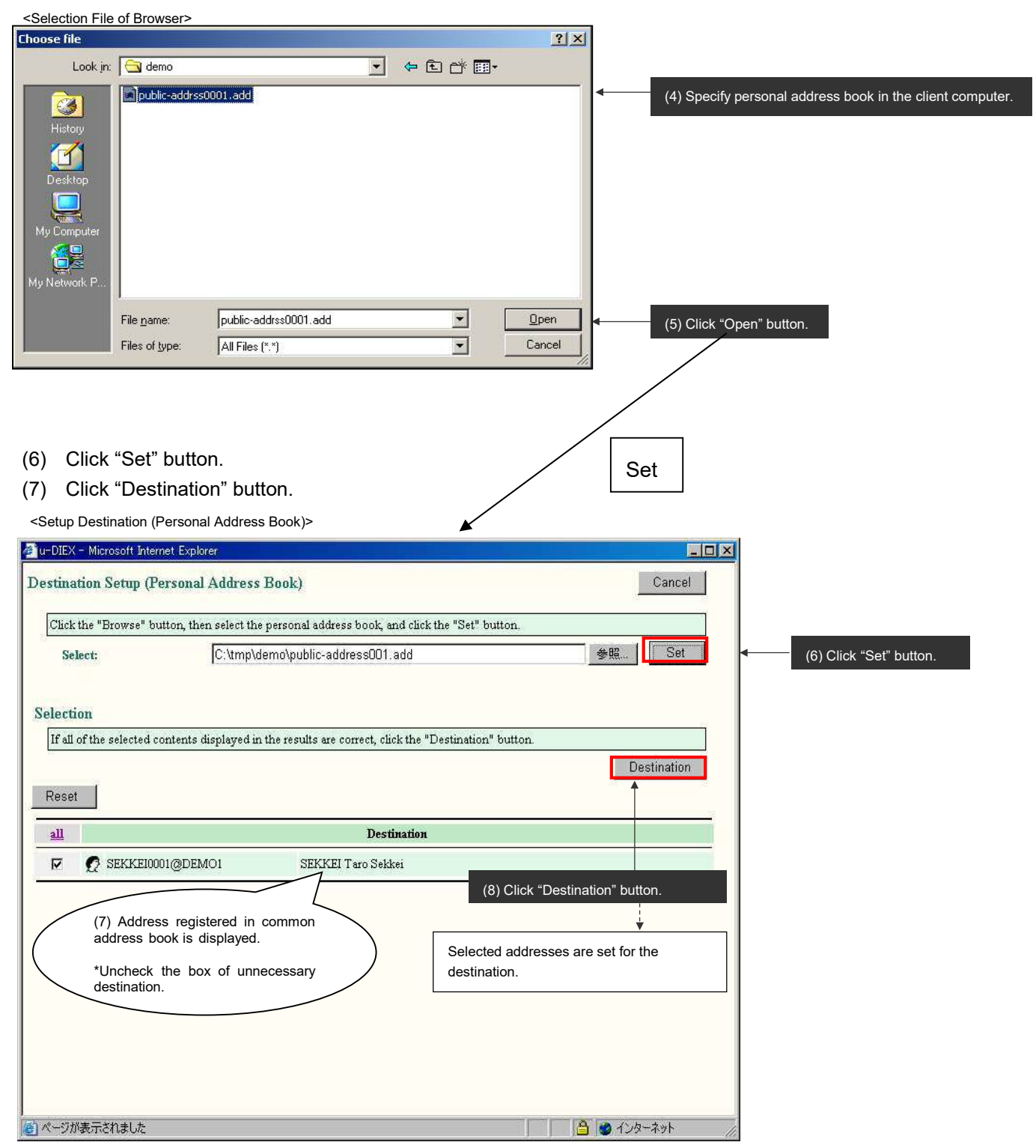